# Člověk v tísní - samoobslužné půjčování pro personál

#### Upozornění:

Samoobslužné půjčování je určeno pouze pro personál Člověka v tísni (nikoli vpro externí uživatele).

## Půjčení knihy

- 1. Do webového prohlížeče zadejte adresu: https://mojzis.jabok.cuni.cz/eg/circ/selfcheck/main
- Ve vyskakovacím okně vyplňte přihlašovací údaje pro samoobsluhu a potvrďte kliknutím na tlačítko "Login"

|                   | 6 |
|-------------------|---|
| Please Login      |   |
| Uživatelské jméno |   |
| Heslo             |   |
| Workstation       |   |
| Login             |   |

3. Po zobrazení výzvy *"Prosím přihlaste pomocí svého přihlašovacího jména nebo čárového kódu"* zadejte své přihlašovací jméno do katalogu a stiskněte *"Enter"* 

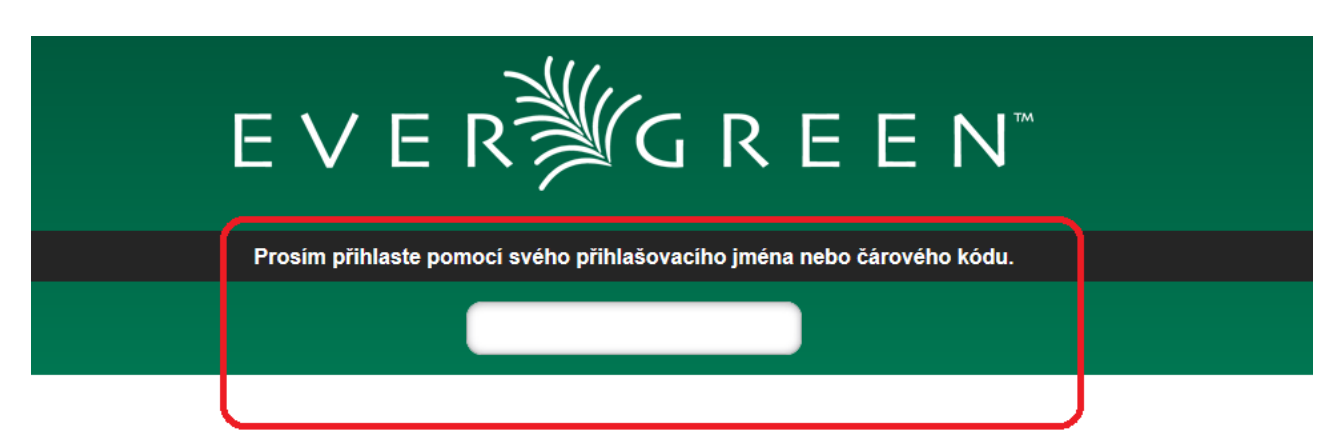

- 4. Dále podle instrukcí načtěte nebo zadejte čárové kódy všech knih nebo dokumentů, které si půjčujete.
  - Pod polem pro zadání čárového kódu ze po načtení čárového kódu každé položky zobrazí červené oznámení o úspěšném nebo neúspěšném provedení akce.

| Vilejte, Eva<br>EVERĚGREEN <sup>TA</sup><br>Prosim zadejte čárový kôd exempláře. |                                                     |                 |                       |               |                       |                        |                                                                                                    |  |  |
|----------------------------------------------------------------------------------|-----------------------------------------------------|-----------------|-----------------------|---------------|-----------------------|------------------------|----------------------------------------------------------------------------------------------------|--|--|
|                                                                                  |                                                     |                 |                       |               |                       |                        |                                                                                                    |  |  |
|                                                                                  | Prodloužení exempláře 424480041625 proběhlo úspěšně |                 |                       |               |                       |                        |                                                                                                    |  |  |
|                                                                                  |                                                     |                 |                       |               |                       | Vytisknout seznam      | Domů Odhlásit se                                                                                                    |  |  |
|                                                                                  | Čárový kód                                          | Název           | Autor                 | K vrácení dne | Zbývající prodloužení | Typ poslední transakce | Potvrzení: O E-mailem                                                                                                    |  |  |
| anas }                                                                           | 424480041625                                        | Sociální studia | Masarykova univerzita | 17.9.19       | 9                     | Prodloužení            | vypujcene exempiare<br>Celkový počet položek při této relaci: 0.<br>Na kontě je celkem 10 položek.                                                                             |  |  |
| 1                                                                                | 424480040422                                        | O svobodě       | Kubíček, Ladislav     | 15.10.19      | 9                     | Prodloužení            | Zobrazit výpůjčky                                                                                                    |  |  |
|                                                                                  |                                                     |                 |                       |               |                       |                        | Nězervace<br>Máte připraveno k vyzvednutí 0 položek.<br>Máte celkem 4 rezervaci.<br>Zobrazit rezervace<br>Fines<br>Celková částka pokut na kontě: \$5.00.<br>Zobrazit detality |  |  |

- Pokud zadáte čárový kód knihy, kterou už máte půjčenou, prodlouží se tím výpůjční lhůta (o standardní dobu výpůjčky)
- V případě nevyřešených problémů výpůjčka neproběhne (například pokud by měl knihu zapsanou jako půjčenou někdo jiný. V tom případě je nutné problém vyřešit s místním správcem knihovny Člověka v tísni.

### Další možnosti

V rozhraní pro samoobslužnou výpůjčku můžete také zobrazit či vytisnkout tlačítkem **"Vytisknout** seznam":

- seznam všech dokumentů, které máte vypůjčené (kliknutím na tlačítko "Zobrazit výpůjčky"),
- seznam rezervací (kliknutím na tlačítko "Zobrazit rezervace"),
- přehled zaplacených poplatků (kliknutím na tlačítko "Zobrazit detaily" v sekci pro přehled plateb).

#### Odhlášení

Pro opuštění rozhraní klikněte na tlačítko "Odhlásit se".

Pokud máte na řádku "potvrzení" zaškrtnutou volbu "Tisk" nebo "E-mailem", vygeneruje se potvrzení o knihách, které jste si půjčili nebo prodloužili a podle zaškrtnuté volby se vystiskne nebo odešle e-mailem.

| 2025/06/07 16:5 | 57 3/3                |                        | Clověk v tísni - samoobslužné půjčování pro personál |
|-----------------|-----------------------|------------------------|------------------------------------------------------|
|                 | Prosím zadejte čá     | irový kód exempláře.   |                                                      |
|                 |                       |                        |                                                      |
|                 |                       | Vytisknout seznam      | Domů Odhlásit se                                     |
| K vrácení dne   | Zbývající prodloužení | Typ poslední transakce | Potvrzení: ○ E-mailem ○ Tisk                         |

V případě, že máte aktivovanou volbu "Bez potvrzení", odhlášení proběhne bez tisku nebo zaslání výpisu půjčených knih.

# Vracení vypůjčených knih

Vrácení musí provést správce knihovny Člověka v tísni (samoobslužné vracení není možné).

Knihy, které chcete vrátit, předejte správci nebo je vložte na stanovené místo pro vracení knih. Nezapomeňte si poté zkontrolovat, zda vrácení proběhlo v předpokládaném čase.

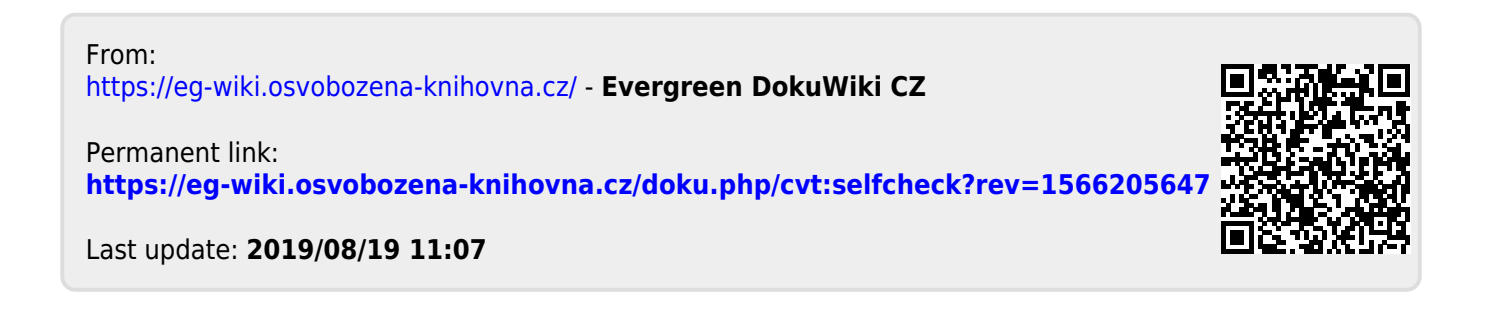